## 癌醫大昌POCT福爾血糖機系 統捷徑建立步驟

## 1.在桌面空白處點擊右鍵,新增"捷徑"

| 貼上(P)<br>貼上捏徑(S)<br>復原 複製(U) Ctrl+Z<br>③ NVIDIA 控制面板<br>新増(W)<br>□ 顯示設定(D)<br>ご 個人化(R)<br>□ Microsoft Access Database | 検視(V)     >       排序方式(O)     >       重新整理(E)        |                                                                                                    |
|----------------------------------------------------------------------------------------------------|------------------------------------------------------|----------------------------------------------------------------------------------------------------|
| 新增(W)       >         □ 顯示設定(D)          ☑ 個人化(R)       ① Microsoft Access Database                                   | 貼上(P)<br>貼上捷徑(S)<br>復原 複製(U) Ctrl+Z<br>図 NVIDIA 控制面板 |                                                                                                    |
|                                                                                                    | 新増(W) ><br>□ 顯示設定(D)<br>☑ 個人化(R)                     | ☐ 資料夾(F)<br>注徑(S)<br>↓ Microsoft Access Database                                                                             |
|                                                                                                    |                                                      | <ul> <li>WINKAK 室頭面</li> <li>RTF 档式</li> <li>文字文件</li> <li>Dicrosoft Visio Drawing</li> <li>■ Microsoft Excel 工作表</li> </ul> |

## 2.輸入項目的位置 https://10.1.208.17/poct

| 2300路徑 SG-1001 簡易操作手册    |             |                     |
|--------------------------|-------------|---------------------|
|                          |             |                     |
| ,建立捷徑                    |             |                     |
|                          |             |                     |
| 你要为哪個項日建立捷徑?             |             |                     |
|                          |             |                     |
| 此結靈會協助你建立太攤或網路上之程式。      | 、概安、资料力、两際; | <b>武海财海改位业约</b> 律硕, |
|                          | 田来 貞仲交 电胸   | 彩刷印示刷印度口之机口的推行了。    |
|                          |             |                     |
| 輸入填目的位置(T):              |             |                     |
| https://10.1.208.17/poct |             | 瀏覽(R)               |
|                          |             |                     |
| 請按 [下一步] 繼續。             | ĸ           |                     |
|                          | 63          |                     |
|                          |             |                     |
|                          |             |                     |
|                          |             |                     |
|                          |             |                     |
|                          |             |                     |

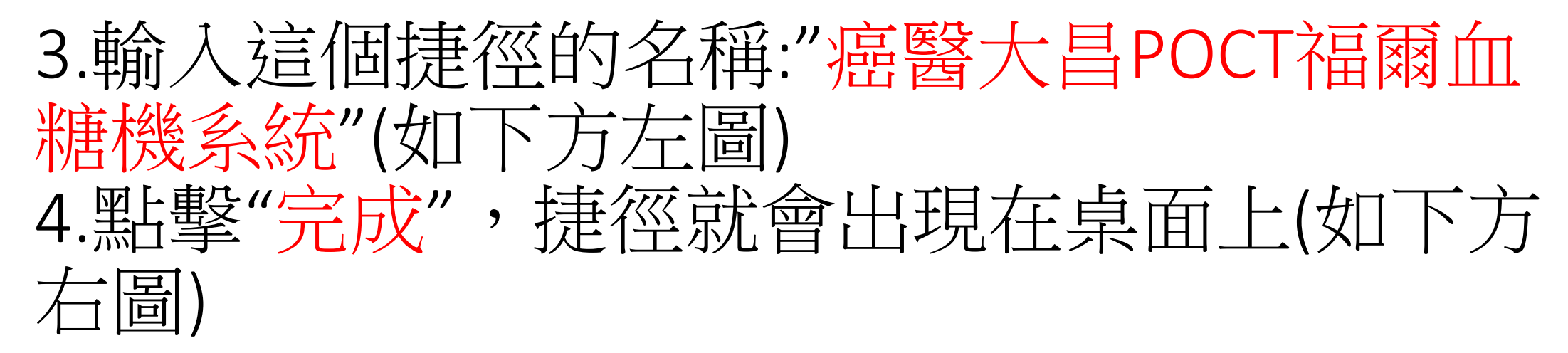

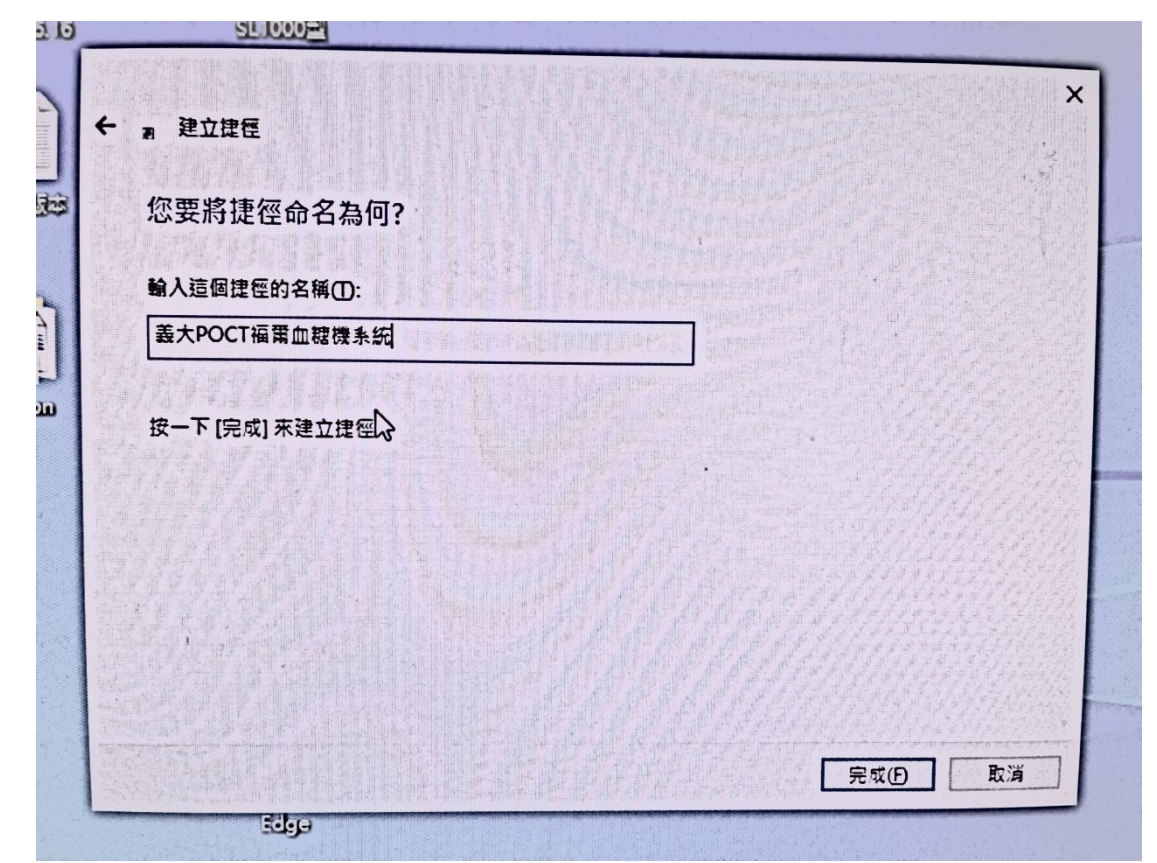

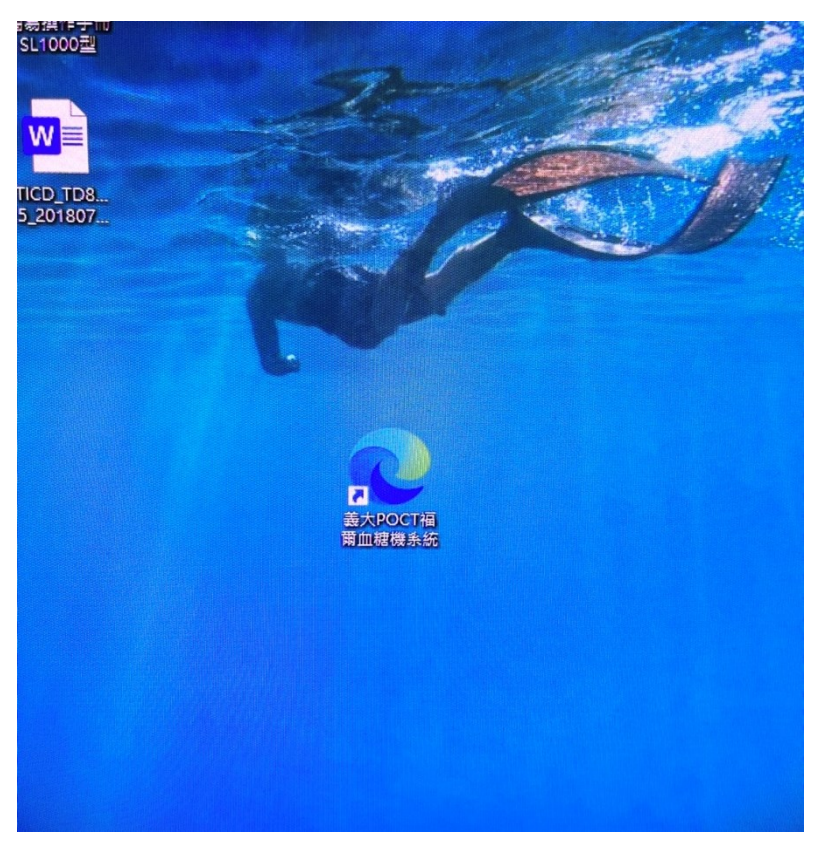